# How to play old CS:CO: the right way

(Windows/Mac/Linux)

# COUNTER STRIKE

#### Contents

| Step 1: Downloading CS:GO Legacy                        | . 2 |
|---------------------------------------------------------|-----|
| Method 1: Using Steam                                   | . 2 |
| Method 2: Downloading CS:GO Legacy manifests            | . 2 |
| Step 2: Downloading and installing CS:CO 1.2.6/1.2.5c/d | . 3 |
| Step 3: Launching CS:CO                                 | . 4 |
| Method 1: Through non-Steam game                        | . 4 |
| Method 2: Through Main Game                             | . 4 |
| Step 4: Enabling connection to CS:GO Network            | . 5 |

# Step 1: Downloading CS:GO Legacy

There are two ways depending on ethics and space available on your computer.

#### Method 1: Using Steam

- 1. Go into CS2's Properties > Betas and enroll into csgo\_legacy beta (image 1)
- 2. Begin downloading CS2
- 3. Wait for the download to finish

#### Method 2: Downloading CS:GO Legacy manifests

- 1. Download the <u>DepotDownloader</u> utility by SteamRE
- 2. Extract the utility into a directory of your choosing (DD will download manifests into the directory where the program is)
- 3. Open your command prompt and **cd** into the directory
- 4. Invoke the program by typing ./DepotDownloader (Linux/Mac) OR .\DepotDownloader[.exe] (Windows)
  - Also invoke the following command line flags: -app 730 -depot [depot number] manifest [manifest id] -username [steam username] -password [password] branch csgo\_legacy (psst: use this to help you find the depot and manifest ids for csgo\_legacy)
  - Depot 731 is where the common files are. Depots 732, 733, and 734 are binaries depending on your OS platform
- 5. Wait for the manifest to finish loading
- Create a new directory and merge all contents downloaded ([depot number] > [changelist number]) into the directory

# Step 2: Downloading and installing CS:CO 1.2.6/1.2.5c/d

- 1. Download the <u>base</u> and it's <u>corresponding patch</u>
- 2. Extract the **base** CS:CO first and put the extracted contents into the root of the game directory
- 3. Extract the **patch** files next and put the extracted contents into the root of the game directory (if it asks to overwrite files, **do it**)
- 4. Ensure the root directory similarly matches this image: <u>75VMs5D.png</u>
  - **Please do not skip this step.** If you do not double check the directory, the next several steps will effectively be invalid.
  - NOTE: DO NOT LAUNCH CS:CO THROUGH THE PROVIDED EXECUTABLE. IT WILL NOT LAUNCH CS:CO. READ NEXT STEP.

# Step 3: Launching CS:CO

#### Method 1: Through non-Steam game

- 1. Add a non-steam game by clicking + Add a game > Add a Non-Steam. Game...
- 2. Select **Browse**..., navigate to CSGO's root directory and select **csgo.exe** (Windows) or **csgo.sh** (Mac/Linux)
- 3. Add the selected program
  - Additional step for Linux users using native binary: In that newly added non-Steam game, force Scout runtime in Properties > Compatibility
- 4. Go into the non-Steam game's **Properties** and add the following launch arguments: game cscomod/csgo -language csco -steam
- 5. See Step 4 below
- 6. Launch the non-Steam game
- 7. Enjoy. :)

#### Method 2: Through Main Game

This method is not recommended, especially for Linux users, however it is here just in case.

- 1. Open CS2's **Properties** and add the following launch arguments: **-game cscomod/csgo -language csco -steam**
- 2. See Step 4 below
- 3. Launch CSGO Legacy
- 4. Enjoy. :)

# Step 4: Enabling connection to CS:GO Network

This step is semi-optional, but if you want to connect to servers, you **must** not skip this step.

- 1. Open the csgo folder of the game's root directory
- 2. Find and open steam.inf file
- 3. Replace the ClientVersion ID with: 2000258
- 4. Save the file

|                |                                                           |                                      |          | $\times$ |
|----------------|-----------------------------------------------------------|--------------------------------------|----------|----------|
| COUNTER-STRIKE | Betas                                                     |                                      |          |          |
| -              | Beta Participation                                        | Non                                  | e 🗸      |          |
| General        | Select the beta you would like to opt into                |                                      |          | Ĩ        |
| Compatibility  |                                                           | None                                 |          |          |
| Updates        | Private Betas<br>Enter beta access code to unlock private | csgo_legacy - Legacy Version of CS:G | շ<br>_հո |          |
| Betas          |                                                           | demo_viewer - for pre 2013/1/9 demo  | s        |          |
| Controller     |                                                           | 1.40.5.9 - 1.40.5.9                  |          |          |
| DLC            |                                                           | 1.40.6.2 - 1.40.6.2                  |          |          |
| Workshop       |                                                           | 1.40.6.5 - 1.40.6.5                  |          |          |
| Game Recording |                                                           | 1.40.6.7 - 1.40.6.7                  |          |          |
| Privacy        |                                                           | 1.40.6.9 - 1.40.6.9                  |          |          |
|                |                                                           |                                      |          |          |
|                |                                                           |                                      |          |          |
|                |                                                           |                                      |          |          |
|                |                                                           |                                      |          | :        |

### Props to @de\_kirbix for making this guide